12. 契約開始日変更入力

14. レンタル保留履歴照会

13.保留期間入力

15. 休止書発行

16. キャンセル入力

17. キャンセル入力取消

18. キャンセル申込書発行

■2-2-7 レンタル契約の開始日を変更する

受付入力済のレンタル契約内容の開始日を変更します。

## 【ポイント】

既に売上計上が行われている前月以前のレンタル受付の開始日は変更できません。

| 1.<br>「レンタル」メニューをクリックしま<br>す。                      | トップページ<br>>> 業務メニュー<br>>> マイメニュー                                                                                                    | レンタル<br>受付<br>01. クイックインフォメーション発行                                                                  |
|----------------------------------------------------|----------------------------------------------------------------------------------------------------|----------------------------------------------------------------------------------------------------|
|                                                    | <ul> <li>レンタル</li> <li>テロシタル</li> <li>テロション</li> <li>テロシタル</li> <li>テロション</li> <li>テロシタル</li> <li>テロション</li> <li>テロシタル</li> <li>テロション</li> <li>テロシタル</li> <li>テロシタル</li> <li< th=""><th>02. 記入用受付シート発行<br/>03. 受付入力<br/>04. 受付照会<br/>05. 受付照会(商品)<br/>06. 申込書発行<br/>07. 仕入契約Na入力<br/>08. 納品予定表発行</th></li<></ul> | 02. 記入用受付シート発行<br>03. 受付入力<br>04. 受付照会<br>05. 受付照会(商品)<br>06. 申込書発行<br>07. 仕入契約Na入力<br>08. 納品予定表発行 |
| 2.<br>メニューが展開されますので、「契<br>約開始日変更入力」メニューを選<br>択します。 | <ul> <li>請求</li> <li>支払</li> <li>マスタ設定</li> <li>環境設定</li> </ul>                                                                                                    | 08. 納品予定表発行<br>09. 納品時書類発行<br>10. 納品報告入力                                                           |

🛄 システム

🧰 データ連携

칠 カスタマイズ

当サイトはプライバシー保 護のため、SSL暗号化通

≫ マニュアル

З.

契約開始日変更入力画面が表示 されます。

| Ξ | CSS care l | business support system |                | SAMPLE用ユーザー 株 | אלידלים    |
|---|------------|-------------------------|----------------|---------------|------------|
|   | 040137     |                         | 契約開始日変更入力      |               | <b>和</b> . |
|   |            |                         | 対象事業會 建式会社の工業等 | ***           | (22)       |
|   | 出售約ND      | - 無約地設備                 |                |               |            |
|   |            |                         |                |               |            |
|   |            |                         |                |               |            |
|   |            |                         |                |               |            |
|   |            |                         |                |               |            |
|   |            |                         |                |               |            |
|   |            |                         |                |               |            |
|   |            |                         |                |               |            |
|   |            |                         |                |               |            |
|   |            |                         |                |               |            |
|   |            |                         |                |               |            |
| c |            |                         |                |               |            |
|   |            |                         |                |               |            |

4.

開始日の変更を行う受付入力を検索します。

「契約№.検索」をクリックします。

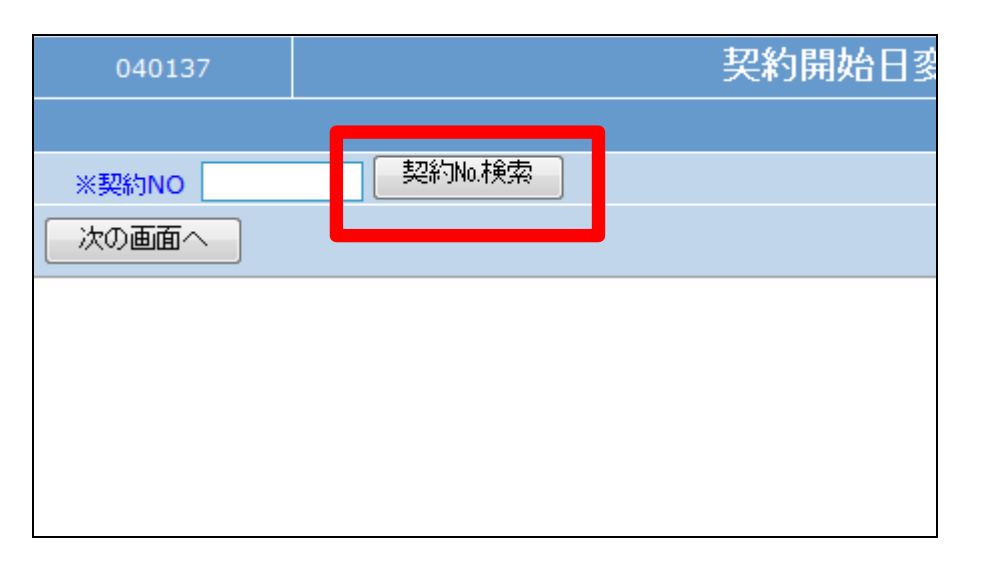

5.

ご利用者とレンタル開始日を確認 して、変更を行う契約№を選択しま す。

| キーワード    |        | 検索する       | 7件        |
|----------|--------|------------|-----------|
| 契約NO     | 被保険者   | 被保険者CD     | レンタル開     |
| 00002334 | 九州 •郎  | 111111115  | 2012-02-0 |
| 00002329 | 日本 太郎  | 1111111111 | 2012-02-1 |
| 00002326 | 日本 太郎  | 1111111111 | 2012-02-0 |
| 00002324 | 京都 ○郎  | 1111111112 | 2011-11-0 |
| 00002321 | 北海道 ○郎 | 1111111114 | 2011-11-1 |
| 00002315 | 日本 太郎  | 1111111111 | 2011-11-1 |
| 00002311 | 京都 ○郎  | 1111111112 | 2011-11-1 |
|          |        | 閉じる        |           |

6.

変更を行う契約No.が表示されま す。

「次の画面へ」をクリックします。

| 040137        |            | 契約開始日종 |
|---------------|------------|--------|
|               |            |        |
| ※野約NO 0000232 | 26 契約No.検索 |        |
| 次の画面へ         |            |        |
|               |            |        |
|               |            |        |
|               |            |        |
|               |            |        |
|               |            |        |

7.

前月以前のレンタル受付の開始 日は変更できません。このようなエ ラーメッセージが表示されます。

「該当契約No.は既に売上計上されています。」

| 040137                        |             | 契約開始日麥 |
|-------------------------------|-------------|--------|
|                               |             |        |
| ※契約NO 000023                  | 11 契約No.検索  |        |
| 次の画面へ                         |             |        |
| <ul> <li>該当契約Noは既は</li> </ul> | 売上計上されています。 |        |
|                               |             |        |
|                               |             |        |
|                               |             |        |

8.

契約開始日変更入力画面が表示 されます。

| ≡      | CSS care                                                                                                    | business support system                                                                                                    | 20                                                                                               |                                                                                               | SAMPLER:         | 1-ザー株 ログアウト                   |
|--------|----------------------------------------------------------------------------------------------------|----------------------------------------------------------------------------------------------------|--------------------------------------------------------------------------------------------------|-----------------------------------------------------------------------------------------------|------------------|-------------------------------|
|        | 040137                                                                                                    |                                                                                                    | 契約開始日変更)                                                                                         | እታ                                                                                            |                  | \$.B.                         |
|        |                                                                                                    |                                                                                                    | ,                                                                                                | inere Richt                                                                                   | 10笑寺事書所          | 63                            |
|        | 第長日<br>単純約NG<br>単位入純約NG<br>能引医分<br>液解脱音コード<br>安配滑量日<br>単直送先場件<br>仕入先ら<br>転引医用<br>生したら<br>生い入無の<br>生い<br>を<br>の<br>の<br>の<br>の<br>の<br>の<br>の<br>の<br>の<br>の<br>の<br>の<br>の<br>の<br>の<br>の<br>の<br>の | 20120201 (分類時代<br>00002228 (注分)(上記合)<br>11-15<br>分類レンクル<br>000000 (1111111111<br>20120201 00.00<br>単記合社の主<br>第二会社の主しンクル<br>20120201 - 20120721 | <ul> <li>※款保設者に(PP)     ※納品予定日     介規保設合称     支援事業者     税送機項     每人負担     換要     担当者 </li> </ul> | 000001         日本           ナ発品を         日本           自社入井         日本           東京         大事 |                  |                               |
|        | 行商品2(19)-/商品<br>1 A1-115                                                                                                    | 日日日<br>高ら サービスら称 数/デモ<br>171005 1                                                                                                    | (RSt) 2000                                                                                       | 8038 I                                                                                        | ●持 ★東祝<br>2000 0 | 1/3+ 8//3+ ÷3+<br>2000 0 2000 |
| •      | <b>ቃትተቜ</b> 2A-100<br>2                                                                                                    |                                                                                                    | (住九) 1900 (新史) 0                                                                                 |                                                                                               |                  |                               |
| (<br>) | 3                                                                                                    |                                                                                                    |                                                                                                  | 2月段                                                                                           |                  |                               |

| ^ |  |
|---|--|
|   |  |
| ~ |  |
| _ |  |

契約開始日欄に変更を行う日付を 半角数字8桁で入力します。

| ※仕入契約NO.            | 11-11          |            |     | ※納品予定日   |
|---------------------|----------------|------------|-----|----------|
| 取引区分                | 介護レンタル         | ·          |     | 介護保険名称   |
| 被保険者コード             | 000000         | 1111111111 |     | 支援事業者    |
| 受取希望日               | 20120201 00:00 | D          |     | 配送種類     |
| ※直送先場所              | 契約者住所          | 1          |     | 個人負担     |
| II八元名               | 株式会社・・レン       | ่มเ        |     | 摘要       |
| 契約期間                | 20120201 -     | 20120731   | 7   | 担当者      |
| £II⊞#⊂₽°7           |                |            |     | 併用利用サービス |
| 行商品コード(F9)/商品       | 名 サービス名称       |            | デモ  | 単価       |
| <sup>1</sup> A1-115 | 171009         |            | 1   | 〈販売〉 300 |
| 步行器 ZA-100          |                | 契          | 約 🚽 | 〈仕入〉 150 |
| 2                   |                |            | 0   | 〈販売〉     |

10.

変更入力後の画面です。

| ※仕入契約NO.            | 11-11         |        |        |                | ※納品子 | 定日   |
|---------------------|---------------|--------|--------|----------------|------|------|
| 取引区分                | 介護レンタル        |        |        |                | 介護保険 | 名称   |
| 被保険者コード             | 000000        | 1111   | 111111 |                | 支援事業 | 者    |
| 受取希望日               | 20120201 00:0 | )0     |        | _              | 配送種類 |      |
| ※直送先場所              | 契約者住所         |        | _      |                | 個人負担 |      |
| 仕入先名                | 株式会社。っし)      | ンタル    |        |                | 摘要   |      |
| 契約期間                | 20120216      | - 2012 | 20815  |                | 担当者  |      |
| 利用サービス              | 国保連           |        |        |                | 併用利用 | サービス |
| 行商品コード(F9)/商品       | 名 サービス名称      |        | 数/テ    | <del>"</del> Ә |      | 単価   |
| <sup>1</sup> A1-115 | 171009        |        |        | 1              | 〈販売〉 | 300  |
| 步行器 ZA-100          |               |        | 契約     | 5 -            | (住入) | 150  |
| 2                   |               |        |        | 0              | 〈販売〉 | (    |

11.

内容を確認して「次の画面へ」をク リックします。

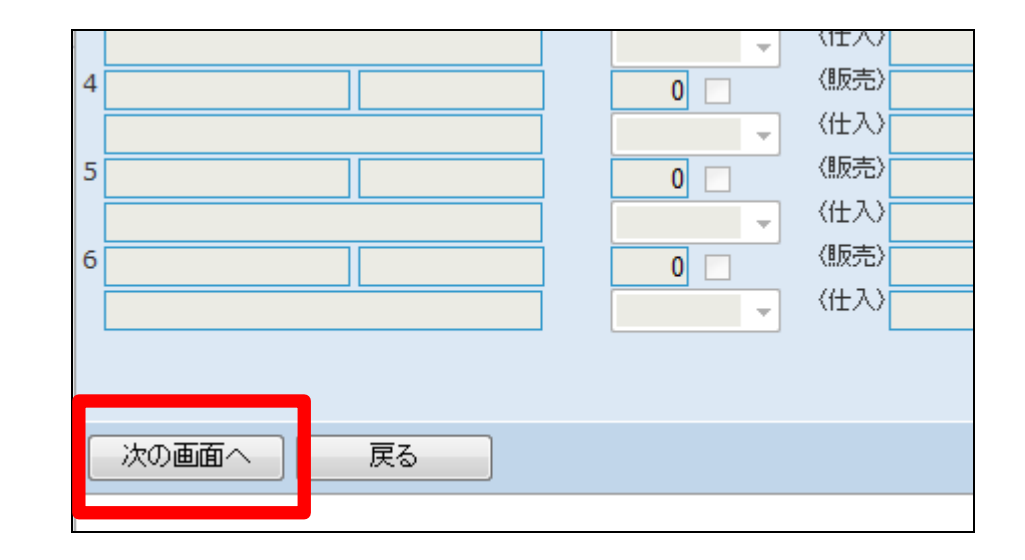

12.

開始日変更入力の変更画面が表 示されます。

変更する場合は「変更する」をクリ ックします。

登録を中止する場合は「戻る」をク リックします。

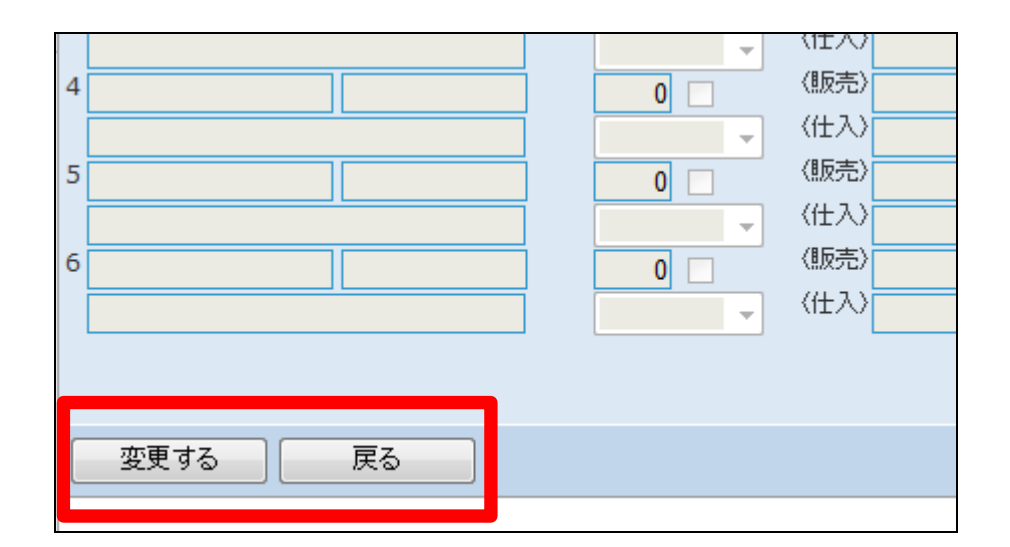

13.

レンタル開始日の変更が行われま した。

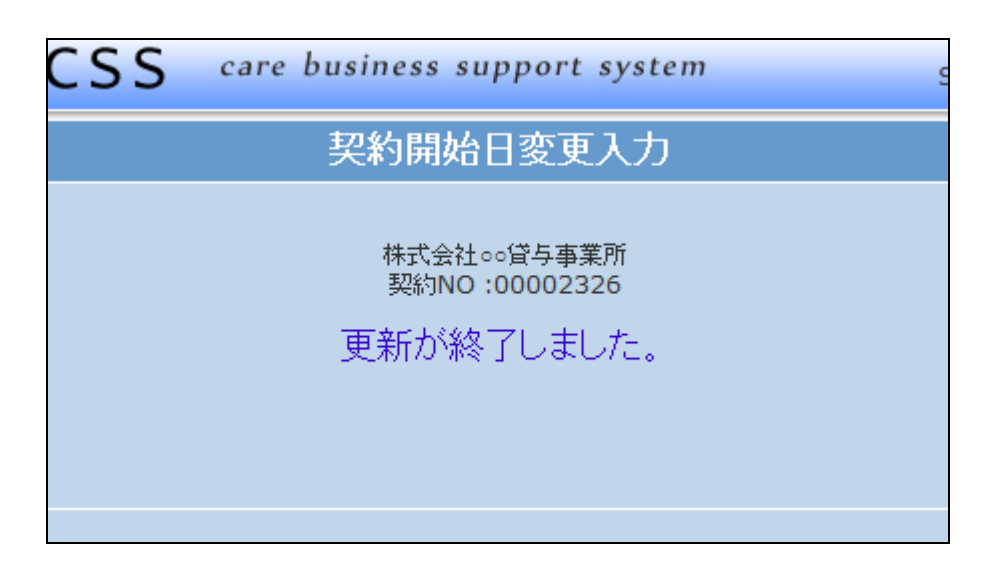

14.

開始日変更入力前の「受付照会」 画面です。

受付照会については、「2-15-1 ご利用者のレンタル内容と介 護保険情報を確認する」をご参照 下さい。

| 0401         | 14              |                      |               |            | レ               | ンタル受信    |
|--------------|-----------------|----------------------|---------------|------------|-----------------|----------|
|              |                 |                      |               |            |                 |          |
| 被保険者ID(      | F9)             | 000001               | 日本            | 太郎         | 検索              | 被保険者情    |
| 保留期間<br>受付Na | 1 11-11<br>保険区分 | -20 - 11-12-3<br>期間F | 31 2 -<br>ROM | 3 -<br>解約日 | 4 - 5 -<br>中止理由 | 納品日      |
| 00002329     | 介護保険            | 2012-                | 02-16         |            |                 | 2012-02- |
| 0002326      | 介護保険            | 2012-                | 02-01         |            |                 | 2012-02- |
| 00002313     | 71031464        | 2011-                | 11-10         |            |                 | 2011-11- |
| 戻る           |                 |                      |               |            |                 |          |
|              |                 |                      |               |            |                 |          |

15.

開始日変更入力後の「受付照会」 画面です。

レンタル契約の開始日が2月1日 から2月16日へ変更されました。

| 0401         | 14              |                              |            | レ               | ンタル受     |
|--------------|-----------------|------------------------------|------------|-----------------|----------|
|              |                 |                              |            |                 |          |
| 被保険者ID(      | F9)             | 000001 日本                    | 、太郎        | 検索              | 被保険者情    |
| 保留期間<br>受付Na | 1 11-11<br>保険区分 | -20 - 11-12-31 2 -<br>期間FROM | 3 -<br>解約日 | 4 - 5 -<br>中止理由 | 納品日      |
| 00002220     | 心難促險            | 2012 02 16                   |            |                 | 2012-02- |
| 0002326      | 介護保険            | 2012-02-16                   |            |                 | 2012-02- |
| 00002315     | /1 截1本PX        | 2011-11-10                   |            |                 | 2011-11- |
| 戻る           |                 |                              |            |                 |          |
|              |                 |                              |            |                 |          |